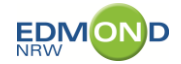

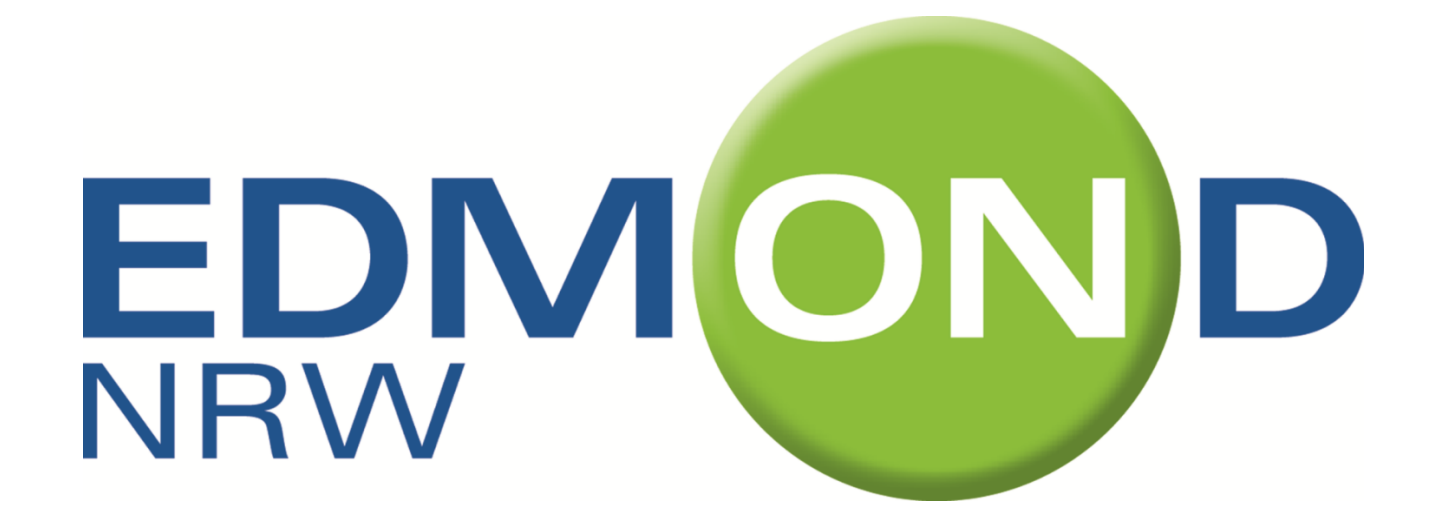

## Herzlich willkommen!

## So können Sie sich bei EDMOND NRW anmelden!

Anleitung zur Anmeldung bei EDMOND NRW

## Anmeldung bei EDMOND NRW – Schritt für Schritt

Schritt 1: Rufen Sie die Webseite <u>www.edmond-nrw.de</u> auf. Dort finden Sie viele Informationen rund um EDMOND NRW. Klicken Sie rechts auf die Schaltfläche mit der Lupe "hier geht's zur Mediensuche"!

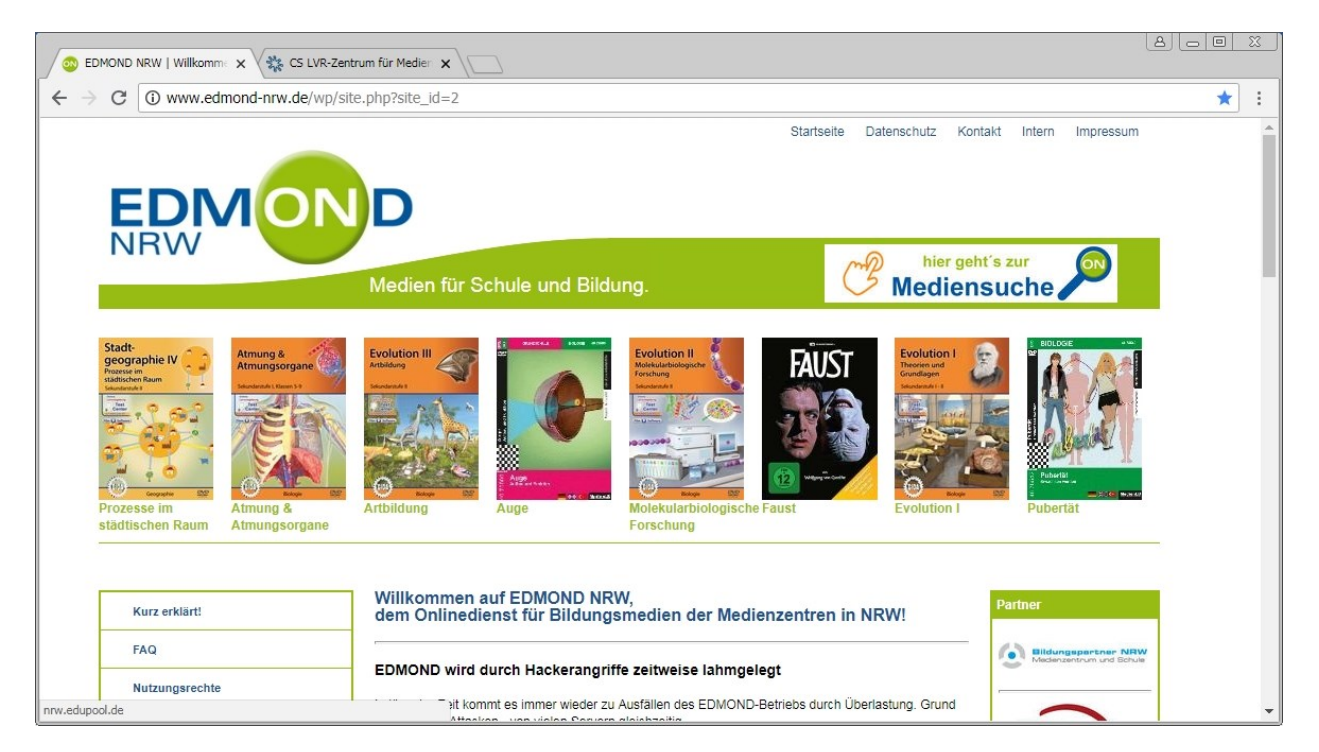

Schritt 2: Sie gelangen auf eine Seite, in der Sie aufgefordert werden, Ihr Medienzentrum auszuwählen. Ihr Medienzentrum ist das, in dessen Stadt oder Kreis sich Ihre Schule befindet. Möglicherweise erhalten Sie vorher noch eine CAPTCHA-Sicherheitsabfrage.

| 🖉 EDMOND NRW   Willkomm 🗴 🔆 Einträge anzeigen - Mantisi: 🗴 🏷 😨 EDMOND NRW   Willkomm 🗴 🏷 😨 El                 |                                |
|----------------------------------------------------------------------------------------------------|--------------------------------|
| $\leftarrow \rightarrow \mathbf{C}$ $\square$ Sicher   https://nrw.edupool.de/?pid=3p588kb73met9pq01i6g7kr8q1 | ©, ☆ :                         |
| EDMOND<br>NRW                                                                                                 | Medien für Schule und Bildung  |
| EDMOND Medienrecherche                                                                                        |                                |
| Anmelo                                                                                                    | lung für:                      |
| Lehrkräfte 🕄                                                                                                  | Schüler/innen 🕄                |
| Bitte Medienzentrum auswählen                                                                                 | Bitte EDU-ID eingeben Anmelden |
|                                                                                                    |                                |
|                                                                                                    |                                |

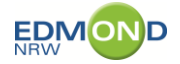

Schritt 3: Wählen Sie Ihr Medienzentrum. Hier im Beispiel wurde Düsseldorf gewählt. Klicken Sie nun bitte links auf "Registrieren".

|                                                      | EDMOND NRW - Medien für 🗙                |                                                                                                    | (8)(-)(8)<br>8                                    |
|------------------------------------------------------|------------------------------------------|----------------------------------------------------------------------------------------------------|---------------------------------------------------|
| ← → C 🔒 Sicher   https://nrv                         | v.edupool.de/home?pid=04bscjmlv0o        | :vmhnmao50ejl2n2&standort=D                                                                                      | 아 및 ☆ :                                           |
| Landeshauptstadt<br>Düsseldorf                       |                                          | EDMOND<br>NRW                                                                                                    | Medien für Schule und Bildung                     |
| Düsseldorf Mediensuche                               |                                          |                                                                                                    | Q                                                 |
| Anmelden +0                                          |                                          | Jahrestag des Mauerbaus 19                                                                                       | 51                                                |
| Registrieren 🕼                                       |                                          | BERLINER MAUER 1961-<br>Wissenswertes dazu finden Sie z. B<br>unter der Signatur 55 53699                        | 939                                               |
|                                                      | 1                                        | Sie können ohne Anmeldung/Login nach Med<br>Jm Verleihmedien zu reservieren oder Online-Medien z<br>erforderlich | ien recherchieren.<br>u nutzen ist eine Anmeldung |
| Landesarbeitskreis<br>Kommunder<br>Mediarzentren NPW | Für die Merschen,<br>Für Westrälen-Lippe | ▶ Anleitung/Tutorials                                                                                            | ▶ Impressum/Datenschutz → Nutzungsordnung         |

Schritt 4: Es öffnet sich ein Dialog, in dem Sie aufgefordert werden, Ihre Email-Adresse anzugeben. Geben Sie bitte eine gültige Email-Adresse an. Für das Beispiel hier wurde die Adresse eines gewissen Nick Haflinger verwendet: nick\_haflinger@xpertnet.de. Bestätigen Sie, dass Sie kein Roboter sind und klicken auf die Schaltfläche "Link zur Bestätigung senden"!

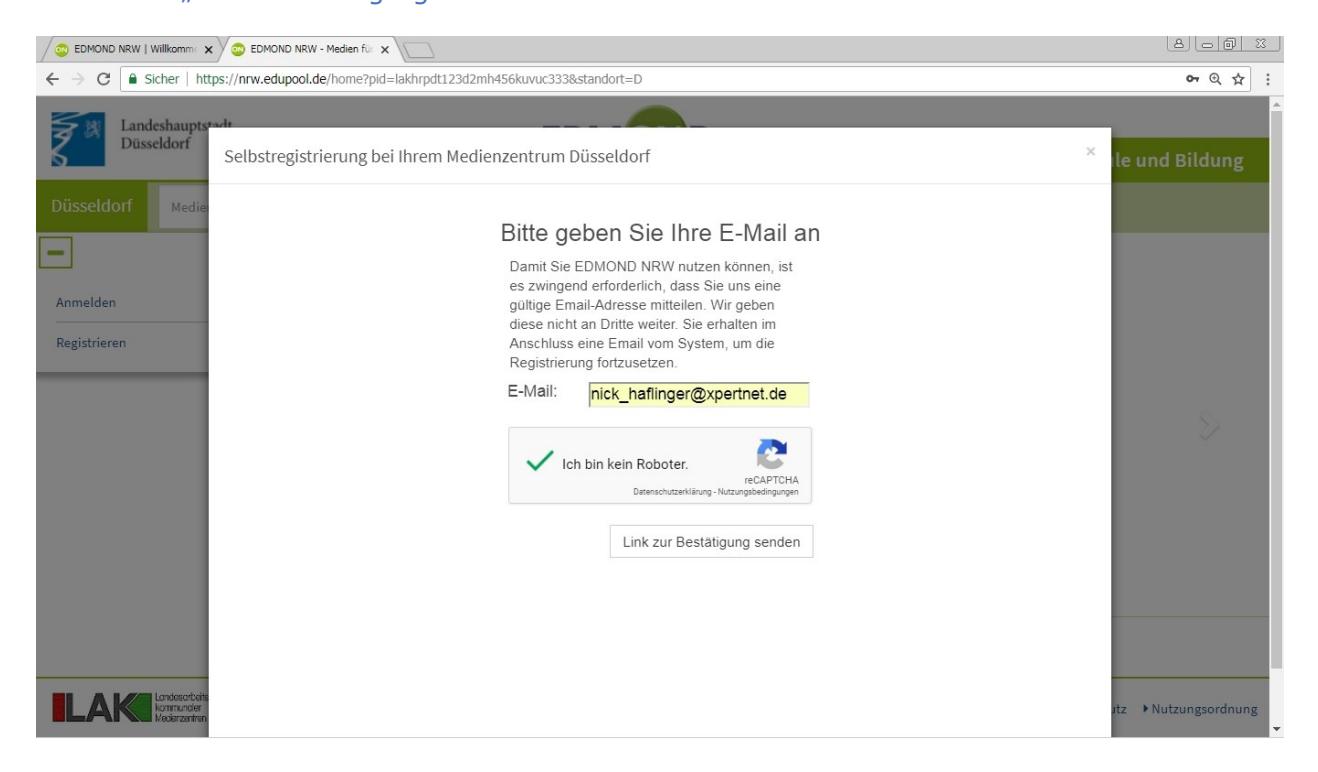

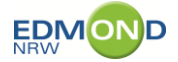

Schritt 5: Ein neues Dialogfenster teilt Ihnen mit, dass eine Email an Sie versendet wurde. Bitte lassen Sie dieses Fenster unbedingt offen! Starten Sie Ihr Email-Programm. Es ist dabei unerheblich, ob Sie das auf demselben Computer tun, oder auf einem anderen Gerät.

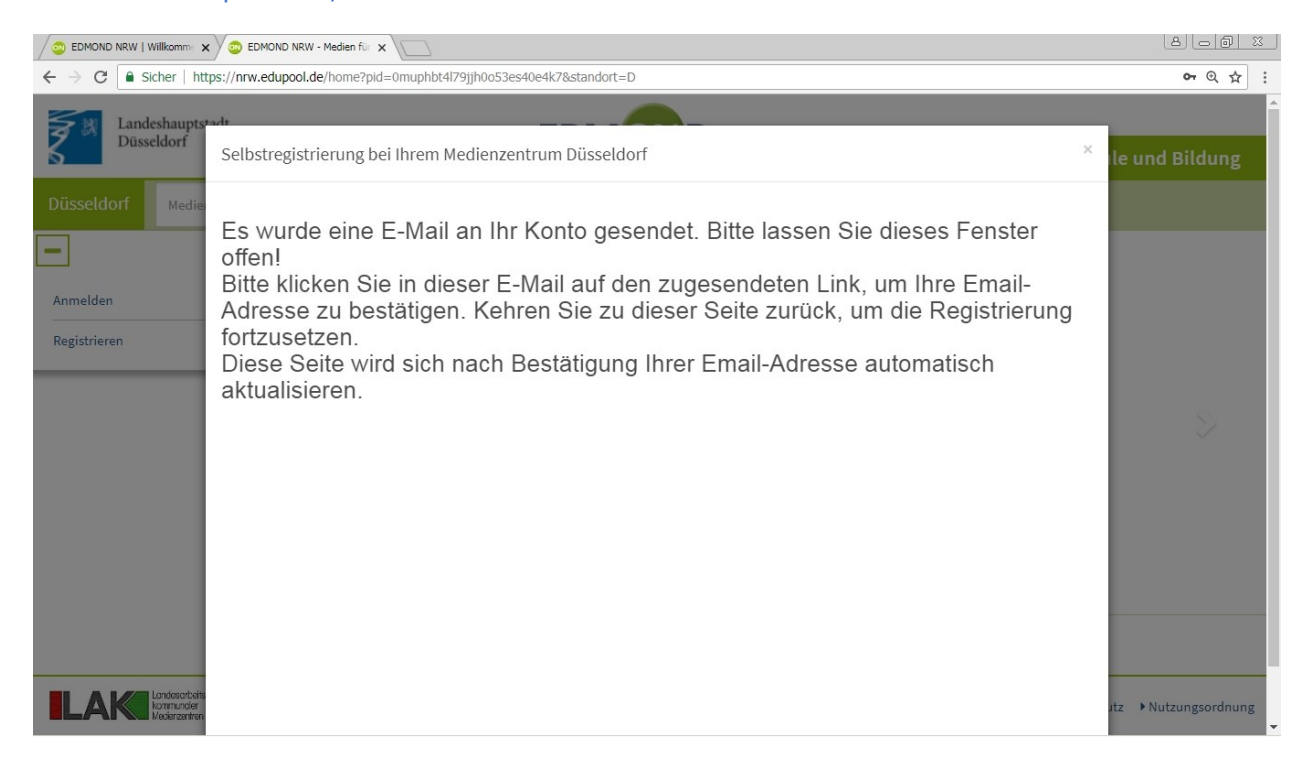

Schritt 6: Herr Nick Haflinger hat eine Email bekommen. Die Darstellung der Mail hängt von Ihrem Mailprogramm ab und davon, ob Sie HTML-Mail aktiviert haben oder nicht. Sie hat den Betreff "Ihr Link zur Registrierung bei EDMOND NRW" und enthält nur einen Link. Klicken Sie bitte darauf.

| 📩 Posteingang - Nick_Haflinger 📔 Kalender                                      | X 🖂 Ihr Link zur Registrierung X                                          |              |                   |               | 7         | -           |      | ×     |
|--------------------------------------------------------------------------------|---------------------------------------------------------------------------|--------------|-------------------|---------------|-----------|-------------|------|-------|
| Datei Bearbeiten Ansicht Navigation Nachricht Termine und                      | Aufgaben Eni <u>gm</u> ail E <u>x</u> tras <u>H</u> ilfe                  |              |                   |               |           |             |      |       |
| 🛃 Abrufen 🔻 😰 Verfassen 🔻 🗭 Chat 🔹 Adressbuch                                  | Schlagwörter T Schnellfilter                                              | Suchen       | <strg+k></strg+k> |               |           |             | ٩    | ≡     |
| Von register@datenbank-bildungsmedien.n                                        | et.datenbank-bildungsmedien.net 🖓                                         | 🕁 Antworten  | → Weiterleiten    | Archivieren   | 6 Junk    | O Löschen   | Mehr | r = ^ |
| Betreff Ihr Link zur Registrierung bei EDMON                                   | ND NRW                                                                    |              |                   |               |           |             | 14   | :53   |
| An Nick_Haflinger@xpertnet.de                                                  |                                                                           |              |                   |               |           |             |      |       |
| Datum Wed, 29 Aug 2018 14:53:06 +0200                                          |                                                                           |              |                   |               |           |             |      |       |
| Nachrichten-ID <201808291253.w7TCr6bf017836@clus                               | ter01a.datenbank-bildungsmedien.net>                                      |              |                   |               |           |             |      |       |
| X-Account-Key account3                                                         |                                                                           |              |                   |               |           |             |      |       |
| X-UIDL 23a120ed392387f3046fbcc09f7ba4d4                                        |                                                                           |              |                   |               |           |             |      | ~     |
|                                                                                |                                                                           |              |                   |               |           |             |      |       |
| Medienzentrum zu bestätigen.                                                   | Bitte klicken Sie auf den unten sto                                       | ehenden Link | , um Ihre E-M     | ail zur Regis | strierung | ; bei Ihren | n    |       |
| /reguser?activate=b07658a597fdef7cc7eb0db509e3                                 | https://mztest-nrw-d.datenbank-bil<br>f071&pid=3c9j42rfkqmu8qui7eo5a8r105 | dungsmedien. | net               |               |           |             |      |       |
| <br>Diese E-Mail wurde von AVG auf Viren geprüft.<br><u>http://www.avg.com</u> |                                                                           |              |                   |               |           |             |      |       |
|                                                                                |                                                                           |              |                   |               |           |             |      |       |

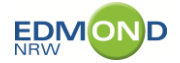

## Es öffnet sich Ihr Browser mit folgender Meldung.

| 🗱 CS                     |        |       | ×                                                                                                    | Θ      | -                         | ×   |
|--------------------------|--------|-------|----------------------------------------------------------------------------------------------------|--------|---------------------------|-----|
| $\leftarrow \rightarrow$ | C 🔒 s  | icher | https://mztest-nrw-d.datenbank-bildungsmedien.net/reguser?activate=b07658a597fdef7cc7eb0db509e3f071&pid=3c9j42rfkqmu8qu | i7eo5a | $\overrightarrow{\alpha}$ | ) E |
| Ihre E-                  | Mail-A | dres  | se wurde bestätigt. Bitte kehren Sie zu Ihrem Formular zurück.                                                          |        |                           |     |

Schritt 7: Wechseln Sie nun in das Fenster, dass Sie zuvor offengelassen haben. Es wurde zwischenzeitlich aktualisiert und fordert Sie nun auf, Ihre Daten einzugeben. Ganz oben befindet sich ein Eingabefeld mit dem Namen "Institution".

|                                                                | 💿 EDMOND NRW - Medien für 🗙                                                                                                    |                                                                                                    | 8.00 X                                                              |
|----------------------------------------------------------------|----------------------------------------------------------------------------------------------------|----------------------------------------------------------------------------------------------------|---------------------------------------------------------------------|
| $\leftrightarrow$ $\rightarrow$ C $\blacksquare$ Sicher   http | s://nrw.edupool.de/home?pid=lakhrpdt123d2                                                                                                 | 2mh456kuvuc333&standort=D                                                                                                    | @☆:                                                                 |
| Landeshaupts<br>Düsseldorf Medie                               | Ar<br>Selbstregistrierung bei Ihrem Med                                                                                                   | dienzentrum Düsseldorf<br>Bitte geben Sie Ihre Daten an                                                                                                    | × le und Bildung                                                    |
| Anmelden<br>Registrieren                                       | Institution<br>Anrede<br>Vorname<br>Nachname<br>Straße<br>Ort<br>Telefon<br>Tel. mobil<br>Tel. privat<br>Fax<br>Passwort<br>Wdh. Passwort | Ivrl         LVR-Severin-Schule Förderschwerpunkt Sehen         LVR-Viktor-Frankl-Schule FS körperliche und motorische Entwicklung         LVR-Zentrum für Medien und Bildung Medienzentrum Stadt Düsseldorf         Rhein. Industriemuseum LVR         Rhein. Straßenbauamt Euskirchen LVR         Wilhelm-Griesinger-Schule[BR] für Aus- und Fortbildung in Pflegeberufen[BR]         LVR-Klinik Koln-Merheim | urf auf Hiroshima 15                                                |
| ILAKE Londosetterin<br>Madreamine                              |                                                                                                    | X Abbrechen                                                                                                    | dazu finden Sie z. B.<br>Signatur 48 40149<br>Itz ► Nutzungsordnung |

Das Feld kann aufgeklappt werden. Es arbeitet aber auch mit "Auto-Vervollständigen", ähnlich wie die Google-Suche. Wenn Sie die Anfangsbuchstaben Ihrer Schule/Institution eingeben, sollte diese erscheinen.

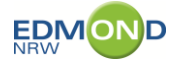

Schritt 8: Der Herr Haflinger hat das Formular wie folgt ausgefüllt. Füllen Sie Ihres aus und klicken bitte auf "Registrieren" rechts unten. Merken Sie sich bitte Ihr Passwort!

| ←                                                                                                    | 23 | A DEMOND NRW   Williammi x 2 DEMOND NRW - Medien file x |                |                          |                                            |                                          |                            |  |
|----------------------------------------------------------------------------------------------------|----|---------------------------------------------------------|----------------|--------------------------|--------------------------------------------|------------------------------------------|----------------------------|--|
| Landeshaupts add       Selbstregistrierung bei Ihrem Medienzentrum Düsseldorf       Ie und Bildung         Düsseldorf       Medie       Bitte geben Sie Ihre Daten an         Institution       LVR-Zentrum für Medien und Bildung Medienzentrum Stadt Düsseldorf       Image: Stade Herr         Anmelden       Nick       Nachname         Nachname       Haffinger       Straße         Straße       Kraftwerkstraße 91       Ort         Ort       0999 Düsseldorf       Ielefon         Tel. mobil       0174-192837465       Iel. privat         Fax       Institution       Institution | :  | <b>o-</b> Q ☆                                           |                |                          | d2mh456kuvuc333&standort=D                 | s://nrw.edupool.de/home?pid=lakhrpdt123d | ← → C 🔒 Sicher   http      |  |
| Düsseldorf       Medie         Anmelden       Institution       LVR-Zentrum für Medien und Bildung Medienzentrum Stadt Düsseldorf         Anmelden       Herr         Vorname       Nick         Nachname       Haffinger         Straße       Kraftwerkstraße 91         Ort       40999 Düsseldorf         Telefon       Telefon         Tel, mobil       0174-192837465         Tel, privat       Fax                                                                                                    |    | × Ile und Bildung                                       |                |                          | edienzentrum Düsseldorf                    | H<br>Selbstregistrierung bei Ihrem Me    | Landeshaupts<br>Düsseldorf |  |
| Annelden       LVR-Zentrum für Medien und Bildung Medienzentrum Stadt Düsseldorf         Annelden       Herr         Vomame       Nick         Registrieren       Nachname         Straße       Kraftwerkstraße 91         Ort       40999 Düsseldorf         Telefon       Telefon         Tel. mobil       0174-192837465         Tel. privat       Fax                                                                                                    |    |                                                         |                | nre Daten an             | Bitte geben Sie II                         |                                          | Düsseldorf Medie           |  |
| Registrieren     Voltatile     Nick       Nachname     Haflinger       Straße     Kraftwerkstraße 91       Ort     40999 Düsseldorf       Telefon     Tel. mobil       Tel. mobil     0174-192837465       Tel. privat     Fax                                                                                                    |    |                                                         | ieldorf 🗸      | Medienzentrum Stadt Düss | LVR-Zentrum für Medien und Bildung<br>Herr | Institution<br>Anrede                    | Anmelden                   |  |
| Ort         40999 Düsseldorf           Telefon                                                                                                    |    |                                                         |                |                          | NICK<br>Haflinger<br>Kraftwerkstraße 91    | vorname<br>Nachname<br>Straße            | Registrieren               |  |
| Tel. mobil     0174-192837465       Tel. privat                                                                                                    |    |                                                         |                |                          | 40999 Düsseldorf                           | Ort<br>Telefon                           |                            |  |
| Fax                                                                                                    |    |                                                         |                |                          | 0174-192837465                             | Tel. mobil<br>Tel. privat                |                            |  |
| Passwort ·······                                                                                                    |    |                                                         |                |                          | ••••••                                     | Fax<br>Passwort<br>Wdb, Passwort         |                            |  |
| × Abbrechen  Registrieren                                                                                                    |    |                                                         | B Registrieren | × Abbrechen              |                                            | Will. Passwort                           |                            |  |
|                                                                                                    |    |                                                         |                |                          |                                            |                                          |                            |  |
| tz ► Nutzungsordnung                                                                                                    | ng | ıtz ►Nutzungsordnun                                     |                |                          |                                            |                                          |                            |  |

Schritt 9: Sie erhalten abschließend die untenstehende Meldung. Ihr Medienzentrum wird überprüfen, ob Sie tatsächlich Lehrerin/Lehrer an der genannten Schule sind, Ihren Zugang zu EDMOND NRW baldmöglich freischalten und Ihnen das per Mail mitteilen!

| Contraction Contraction Contra |                      |
|----------------------------------------------------------------------------------------------------|----------------------|
| ← → C                                                                                                    | 이 및 ☆ :              |
| Landeshauptstadt<br>Dusseldorf<br>Selbstregistrierung bei Ihrem Medienzentrum Düsseldorf                                                                                                    | × lle und Bildung    |
| Düsseldorf Medie<br>Ihre Daten wurden gespeichert! Nach deren Prüfung schaltet Ihr Medienzentrum den Account frei und setzt<br>sich mit Ihnen umgehend in Verbindung.<br>Sie können das Fenster jetzt schließen.                                                                                                    |                      |
| Registrieren                                                                                                    | \$                   |
|                                                                                                    |                      |
|                                                                                                    | ıtz ▶Nutzungsordnung |